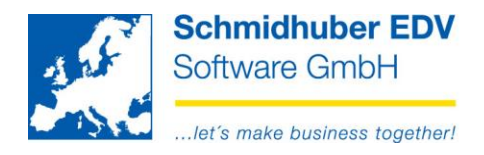

•

# DSGVO - Protokoll

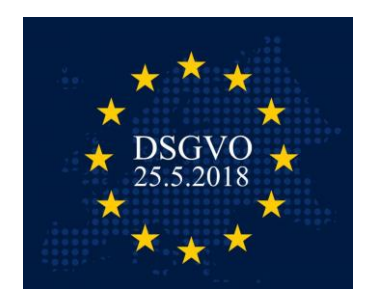

Das neue DSGVO Protokoll soll Ihnen dabei helfen, einfach und schnell etwaige personenbezogene Daten in der EuroFib zu finden.

## Auswertungen => Diverse => DSGVO-Protokoll

Im oberen Bereich des Fensters können Sie nach folgenden Daten suchen:

- Name (= Matchcode, Anrede, Titel, Vorname, Zuname/Firma, Name 2, Zusatz)
- Adresse (= Strasse, PLZ, Ort, Land)
- Email (= EMail)
- Telefon (= Telefon, Telefax)

Mit einem Klick auf "Suchen" starten Sie die Suche.

| Į | A       | DSGVO | - • ×  |
|---|---------|-------|--------|
|   | Name    |       |        |
|   | Adresse |       |        |
|   | EMail   |       |        |
|   | Telefon |       | Suchen |

Durchsucht werden die o.g. Felder in folgenden Daten:

- Debitoren & Kreditoren Stammdaten
- Kontaktpersonen (von Debitoren & Kreditoren)
- Postadressen
- Faktura Adressen (Lieferadresse 
  & Rechnungsadresse

| De | bitoren / Kred | litoren (2 / 2) | Kontaktperson | en (0) | Adr | ressen (1 / 1) | Faktura - Adressen (2 | / 2)                          |       |
|----|----------------|-----------------|---------------|--------|-----|----------------|-----------------------|-------------------------------|-------|
|    | Konto          | Matc            | hcode         | Anree  | de  | Titel          | Vorname               | Zuname                        | Name2 |
|    | 20006          | SCHMIDHUBE      | R EDV SOFT    |        |     |                |                       | Schmidhuber EDV Software GmbH |       |
| ¥  | 30005          | SCHMIDHUBE      | R EDV SOFT    |        |     |                |                       | Schmidhuber EDV Software GmbH |       |

### Seite 1 von 5

Schmidhuber EDV Software Gesellschaft m.b.H. | Schöpfleuthnergasse 22 | A-1210 Wien

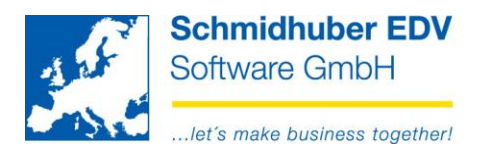

Nach der Suche werden alle gefundenen Datensätze mit einem grünen Haken als "selektiert" markiert. Mit einem Klick können Sie den Status auf ein rotes X (deselektiert) ändern.

Mit der rechten Maustaste können Sie alle Datensätze des aktiven Reiters auf einmal selektieren/deselektieren.

Zusätzlich haben Sie mittels rechter Maustaste die Möglichkeit in das jeweilige Programm zu springen (zB. Kontenstamm, Auftrag, Adressen) um dort Details einsehen oder Änderungen/Löschungen vornehmen zu können.

| Deb | oitoren / Kree | ditoren (2 / 1) | Kontaktperson | en (0) | Ad          | ressen (1 / 1)                    | Faktura - Adressen (2 |
|-----|----------------|-----------------|---------------|--------|-------------|-----------------------------------|-----------------------|
|     | Konto          | Matc            | hcode         | Anre   | de          | Titel                             | Vorname               |
| 4   | 20006          | SCHMIDHUBE      | R EDV SOFT    |        |             |                                   |                       |
| ×   | 30005          | SCHMIDHUBE      | R EDV SOFT    |        |             |                                   |                       |
|     |                |                 |               |        | al          | le selektieren<br>le deselektiere | n                     |
|     |                |                 |               |        | K<br>A<br>A | ontenstamm<br>uftrag<br>dressen   | Shift+F3              |

Klicken Sie mit der rechten Maustaste in eine Spaltenüberschrift, können Sie die gewohnten Funktionen "Layout speichern" und "Layout laden" verwenden um ev. geänderte Layouts (zB. Anordnung/Größe der Spalten) für zukünftige Auswertungen speichern.

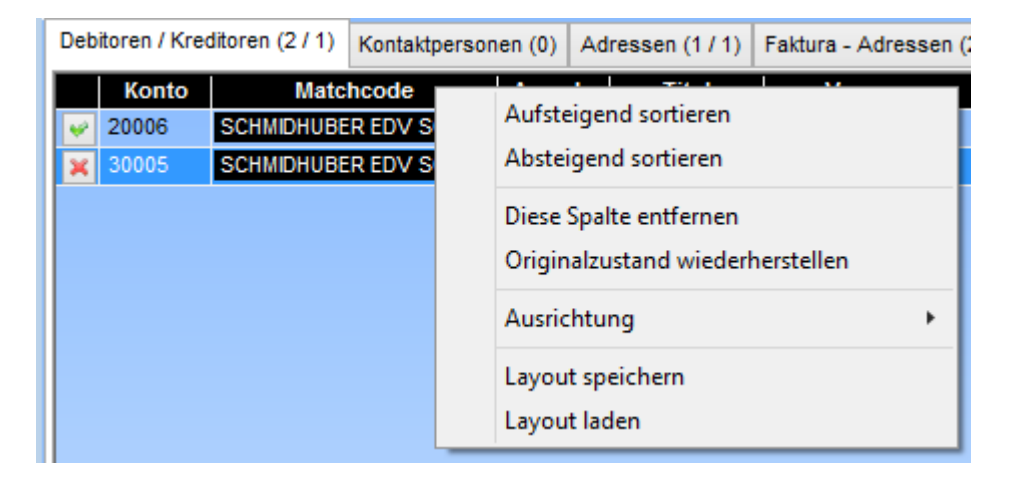

#### Seite 2 von 5

Schmidhuber EDV Software Gesellschaft m.b.H. | Schöpfleuthnergasse 22 | A-1210 Wien

Tel +43 1 2700531office@schmidhuber.comBank AustriaIBAN AT11120000609482500Handelsgericht WienUID ATU15137509Fax +43 1 2700535www.schmidhuber.comKN 609482500BLZ 12000BIC BKAUATWWFN 59 084 pDVR 0932400

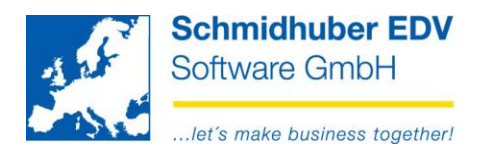

Mittels "Datei => Druckansicht" [CTRL+A] oder "Datei => Druck" [CTRL+P] können Sie das Protokoll über alle selektierten Datensätze ansehen/drucken.

Mit dem "Blitz-Symbol" ist auch der gewohnte Export (zB. in MS Excel) möglich.

| 1/1       | 8 SUPPORT<br>AT-1210 Wien, Schöpfl | euthnergasse 22                 | DSGVO - Protokoll                    | Lizenz: 10048/7.3.18 <sup>.</sup><br>User: SUP | 16.05.2018/11:04<br>Seite: 1/1 |
|-----------|------------------------------------|---------------------------------|--------------------------------------|------------------------------------------------|--------------------------------|
|           |                                    |                                 |                                      |                                                |                                |
| Name: sch | 1/                                 |                                 |                                      |                                                |                                |
| Debitore  | n/Kreditoren                       |                                 |                                      |                                                |                                |
| Konto     | Matchcode                          | Name                            | Adresse                              | E-Mail                                         | Telefon / Fax                  |
| 20006     | SCHMIDHUBER EDV SO                 | F Schmidhuber EDV Software GmbH | AT-1210 Wien, Schöpfleuthnergasse 22 | office@schmidhuber.com                         | +43 1 2700531                  |
| Adresse   | n                                  |                                 |                                      |                                                |                                |
| Konto     | Matchcode                          | Name                            | Adresse                              | E-Mail                                         | Telefon / Fax                  |
|           | SES                                | Schmidhuber EDV                 | AT-1210 Wien, Schöpfleuthnergasse 22 | office@schmidhuber.com                         | 2700531                        |
| Faktura ( | Adressen)                          |                                 |                                      |                                                |                                |
| Konto     | Matchcode                          | Name                            | Adresse                              | Belegart / Datum / Nummer                      | interne AuftragsNr             |
|           |                                    | Schmidhuber EDV Software GmbH   | AT-1210 Wien, Schöpfleuthnergasse 22 | AR / 27.04.2018 / 3                            | 122                            |
|           |                                    | Schmidhuber EDV Software GmbH   | AT-1210 Wien, Schöpfleuthnergasse 22 | AR / 27.04.2018 / 3                            | 122                            |

**Beispiele & Hinweise zur Suchfunktion:** 

Sie können in einem Feld auch nach mehreren Kriterien suchen. Trennen Sie die Suchkriterien einfach mit einem Strichpunkt.

Adresse Schöpf;1210

Es wird bei jedem Suchparameter hinten automatisch weitergesucht – die Suche lautet im oberen Beispiel also intern....

Adresse Schöpf%;1210% => somit Ergebnis "Schöpfleuthnergasse 22"

Wünschen Sie die Suche nach einem Teil in der Mitte, müssen Sie das Prozentzeichen selbst vorne eingeben/ergänzen:

Adresse %leuthn;1210 => somit Ergebnis "Schöpfleuthnergasse 22"

Alle Eingaben (Name, Adresse, Email, Telefon) werden <u>kombiniert</u> gesucht – dh. wenn Sie nach Name "Schmidhuber" UND Email "%@schmidhuber" suchen, müssen BEIDE Daten vorhanden sein.

Daher empfehlen wir die Suche zu Beginn mit weniger Kriterien zu beginnen und danach ev. weiter einzuschränken.

#### Seite 3 von 5

Schmidhuber EDV Software Gesellschaft m.b.H. | Schöpfleuthnergasse 22 | A-1210 Wien

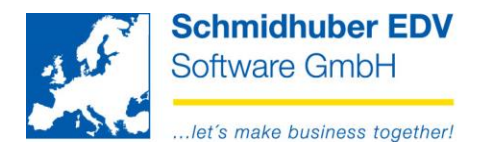

Gibt es bestimmte Daten im durchsuchten Bereich nicht (zB. gibt es keine Adresse bei Kontaktpersonen) wird dieses Kriterium ignoriert.

# **Beispiel:**

Wir suchen nach Name "Noll" mit Adresse "Schöpf;1210" und Telefon "%2700531".

| <u></u>                    |            |               | C        | SGVO                      |           |                  |                     |
|----------------------------|------------|---------------|----------|---------------------------|-----------|------------------|---------------------|
| Name                       | Noll       |               |          |                           |           |                  |                     |
| Adresse                    | Schöpf;121 | 0             |          |                           |           |                  |                     |
| EMail                      |            |               |          |                           |           |                  |                     |
| Telefon                    | %2700531   |               |          |                           |           |                  | Suchen              |
| Debitoren / Kreditoren (0) | Kontaktper | sonen (1 / 1) | Adressen | 0) Faktura - Adressen (0) |           |                  |                     |
| Konto                      | Titel      | Vornar        | ne       | Zuname                    | Tätigkeit | Telefon          |                     |
| 🥪 20000 M                  |            | Thomas        | No       | I                         |           | +43 1 2700531 DW | 1 tn@schmidhuber.co |

Der Name sowie die Telefonnummer wurden in den Kontaktpersonen gefunden. Die Adresse wurde ignoriert (da keine Relevanz bei den Kontaktpersonen).

| 3 | 2         |          |            |           | Debitorenstam | im     |                     | -               |           |
|---|-----------|----------|------------|-----------|---------------|--------|---------------------|-----------------|-----------|
|   | Mahnwesen | Kreditve | rsicherung | Dokumente | BD-Soft / SAP | Banken | Gebiete/Abteilungen | Kontaktpersonen | Extras    |
| I | Kontonumm | er       | 20000      |           | Name          | Te     | st customer Vorname |                 |           |
| I | Kundennum | mer      | Kundennu   | umme      | Adresse       | AT     | 1210 Wien           |                 |           |
| I |           |          |            |           | Telefon       | 01     | /123456789          |                 |           |
| ľ | Geschlech | t Titel  |            | Vornam    | e             | 1      | Felefon             |                 | Tätigkeit |
| l |           |          |            | Zuname    | •             | E      | EMail               |                 |           |
| I | M 🖲 W 🤇   | ) [      |            | Thoma     | s             |        | +43 1 2700531 DW 14 |                 |           |
|   |           |          |            | Noll      |               |        | tn@schmidhuber.com  |                 |           |

Der Debitor 20006 wurde jedoch NICHT gefunden. Die Adresse und Telefonnummer würde zwar übereinstimmen, jedoch kommt der Name "Noll" nicht in den Namensfeldern vor.

|      |           |         |           | Debito                  | orenstamm  |      |                    |        |                    |                          | • 🗙        |
|------|-----------|---------|-----------|-------------------------|------------|------|--------------------|--------|--------------------|--------------------------|------------|
| Adre | esse Zu   | usätze  | Mahnwesen | Kreditversicherung      | Dokumente  | В    | D-Soft / SAP       | Banken | Gebiete/A          | bteilungen               | Kont       |
| Ko   | ntonumm   | ner     | 20006     | Matchcode<br>Konto-Nr / | e <u>k</u> | CHIN | NIDHUBER ED        | V SOFT | Anlage<br>Änderung | 21.10.2013<br>16.05.2018 | SUP<br>SUP |
| An   | rede      |         |           |                         |            |      | Telefon<br>Telefay |        | +43 1 2700         | )531                     |            |
| Vor  | mame      |         |           |                         |            |      | Telex              |        |                    |                          |            |
| Zu   | name / Fi | irma    | Schmidhu  | iber EDV Software Gr    | nbH        |      | E-Mail             |        | office@sch         | midhuber.co              | om         |
| Na   | me 2      |         |           |                         |            |      | Steuernumm         | er     |                    |                          |            |
| Zu   | satz      |         |           |                         |            |      | Steuernumm         | ier2   |                    |                          |            |
| Str  | asse      |         | Schöpfleu | ithnergasse 22          | •          |      | Dienstgeberl       | Nr     |                    |                          |            |
| La   | ndeskenr  | nzeiche | n AT      | V Österreich            |            |      | Kontenplank        | enner  |                    |                          |            |
| PL   | Z / Ort   |         | 1210      | Wien                    |            |      | Aktiv              |        | ✓                  |                          |            |

#### Seite 4 von 5

Schmidhuber EDV Software Gesellschaft m.b.H. | Schöpfleuthnergasse 22 | A-1210 Wien

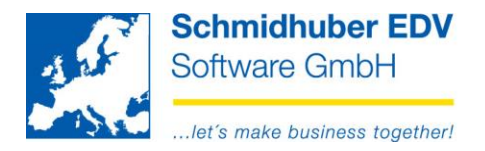

## Auswertungen => Debi/Kredistamm, Reiter "Stammdaten"

Mit diesem Programm können Sie einfach ein "Stammblatt" von Ihren gewünschten Debitoren/Kreditoren drucken.

Anwendungsfall zB.: Art 15 EU-DSGVO "Auskunftsrecht der betroffenen Person"

| 4          |              | D           | ebitoren/Kr | editore | nstamm |
|------------|--------------|-------------|-------------|---------|--------|
| Standard   | Stammdaten   | Postadresse | n           |         |        |
| Debitore   | n            | ۲           |             |         |        |
| Kreditore  | en           | 0           |             |         |        |
| Konto      |              |             |             |         |        |
| neue Sei   | te pro Konto | ✓           |             |         |        |
| Aktive/Ina | aktive       | Aktive/Ina  | ktive       | ¥       |        |
| Auswah     | 1            |             |             |         |        |
| Adresse    |              | ✓           |             |         |        |
| Zusätze    |              | Mahn        | wesen       |         | ~      |
| Kreditver  | sicherung    | Bank        | en          |         | ✓      |
| Kontaktp   | ersonen      | Extra       | S           |         | ✓      |
| Informatio | onen         | Melde       | ungen       |         | ✓      |
| BD-Soft    | / SAP        | 🗆 Faktu     | ıra         |         | •      |
|            |              |             |             |         |        |

Seite 5 von 5

Schmidhuber EDV Software Gesellschaft m.b.H. | Schöpfleuthnergasse 22 | A-1210 Wien

Tel +43 1 2700531

IBAN AT111200000609482500

Handelsgericht Wien FN 59 084 p